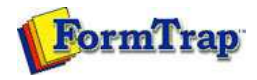

# Masking and Font Change

### 🗖 Masking

- Masking Dates
- Masking Currency
- Custom Mask
- Special Mask
- Replacing Fonts

#### Theory and Decisions | Tools and Options Printline or Records Mode | Design and Objects | Masking and Font Change Projects | Testing and Viewing | Repaginator | FTSplitDef

## Masking Dates

FormTrap can apply date masking to data fields of up to 10 characters.

### Apply Date Mask

To apply date masking:

- Create a new variable text object or edit an existing variable text object.
  On the Link to field dialog box, select Date from the Mask as drop down menu.
  Select the original date type (date format in the data) from the Input format menu.
  Select the desired date type from the Output format menu.
  If you are using an all-numeric format, select a date separator from the Short date separator menu.
  Underneath Year, check either the Two digit or Four digit year option.
  Click the OK button to apply the mask to the field.

Note: It is important that the Input format chosen in FTDesign matches the format from the input data. If not, the output on the form shows an error message, such as "Invalid day: 2009", or shows the wrong date.

🕵 PDF version

| Field:                                       | 🖹 date           | te from fi | <u> </u>     | <u></u> | ОК    |
|----------------------------------------------|------------------|------------|--------------|---------|-------|
| Prefi <u>x:</u><br>S <u>u</u> ffix:          | SUDSUIC          |            |              |         | Close |
| <u>M</u> ask as:                             | Date             |            | •            |         |       |
| Input forma                                  | t                | Day - M    | Ionth - Year | •       |       |
| Output form                                  | iat:             | 07/01/     | 1997         | •       |       |
| <u>S</u> hort date                           | separator:       | 1          | •            |         |       |
| Year<br>C T <u>w</u> oo<br>C Fo <u>u</u> r o | digits<br>digits |            |              |         |       |
|                                              |                  |            |              |         |       |

If you want to show the date in another format, select **Output format** as **Language dependent** and adjust it to the language required per this screen shot.

| Field: E Date   | e 1 🔄 🔜                   | OK    |
|-----------------|---------------------------|-------|
| Prefix:         |                           | Cance |
| Suffix:         |                           |       |
| Mask as: Date   | <u>.</u>                  |       |
| Input format:   | Day - Month - Year 💌      | ]     |
| Output format:  | Language dependent 💌      | ]     |
| Language:       | English (United States) 💌 | ]     |
| Format options: | Custom                    | ]     |
| Custom format:  | www./MMM/ddd              | 1     |
|                 |                           | k₹    |
|                 |                           |       |

Language is the language used for alphabetic Month and Day names.

Custom must be selected to define your own version of the output date.

Various combinations of  $\boldsymbol{d}$  (day),  $\boldsymbol{M}$  (month - capital letter) and  $\boldsymbol{y}$  (year) produce these results:

| CXXXXX  | All defined a<br>Day Month Y | s L<br>′ear | Language Dependant, English (US), Custom |              |                        |  |  |  |
|---------|------------------------------|-------------|------------------------------------------|--------------|------------------------|--|--|--|
| 8       |                              | yyyy/M/d    | yyyy/MM/dd                               | yyyy/MMM/ddd | yyyy/MMMM/dddd         |  |  |  |
| 18      | 1/2/10                       | 2010/2/1    | 2010/02/01                               | 2010/Feb/Mon | 2010/February/Monday   |  |  |  |
| 13      | 1/02/10                      | 2010/2/1    | 2010/02/01                               | 2010/Feb/Mon | 2010/February/Monday   |  |  |  |
| 18      | 31/12/2010                   | 2010/12/31  | 2010/12/31                               | 2010/Dec/Fri | 2010/December/Friday   |  |  |  |
| 1.<br>Ž | 11/12/2010                   | 2010/12/11  | 2010/12/11                               | 2010/Dec/Sat | 2010/December/Saturday |  |  |  |

Slashes are optional and most other separator characters may be used.

Тор

Disclaimer | Home | About Us | News Products | Customer Area | Free Trial | Success Stories | Contact Us Copyright © 1995 - 2010 TCG Information Systems Pty. Ltd. All rights reserved.